Office of the Children's Guardian

# Residential Care Workers Register

Worker record management - end engagement and re-engage

November 2022

www.ocg.nsw.gov.au

# Contents

| What is the Residential Care Workers Register?                 | 3  |
|----------------------------------------------------------------|----|
| Purpose of this guide                                          | 3  |
| User roles                                                     | 3  |
| End engagement                                                 | 3  |
| Steps to end engagement                                        | 3  |
| Changing the Contact agency flag                               | 6  |
| Steps to change a Contact agency flag                          | 7  |
| Activity log                                                   | 7  |
| End dating a worker with Reportable allegations                | 8  |
| New reportable allegation                                      | 8  |
| Current Reportable allegation                                  | 8  |
| Changing Finalised reportable allegation outcome post end date | 8  |
| Steps to change a finalised outcome                            | 8  |
| HRE Steps to finalise the changed outcome                      | 10 |
| Contact agency flag                                            | 10 |
| Re-engage                                                      | 10 |
| Steps to re-engage a worker                                    | 11 |
| Engagement details                                             | 13 |
| Activity Log                                                   | 13 |
| Contact us                                                     | 14 |

# What is the Residential Care Workers Register?

The Residential Register provides a mechanism for agencies to exchange information relating to the safety, welfare or wellbeing of children and young people in residential settings. This will support agencies to decide on the suitability of an individual to provide care to children and young people in residential care. The Residential Register is a secure, restricted access database which holds information about those individuals who are being considered for employment and those who have been engaged as residential care workers.

# Purpose of this guide

This worker record management – end engagement and re-engage guide supports agencies to meet requirements of the Residential Register. Access to the Residential Register is provided to accredited designated agencies.

This guide should be read in conjunction with the guidance material available on the OCG <u>website</u>.

The training video for this topic is located on the <u>OCG website</u>, refer to **Module 8.2: Worker** record management - part 2.

# User roles

All agency user roles can view worker details recorded on the Residential Care Workers Register (Residential Register).

Primary Administrators (PA), General Administrators (GA) and General Users can

- End a worker's engagement record
- Re-engage a worker

## End engagement

When an agency ends an engagement with a worker, the agency must record the end date on the Residential Register. An agency can only end date their own worker records.

An agency is required to complete a Contact Agency flag declaration detailing whether they have any information to share about the individual relating to the safety, welfare or wellbeing risks to children. The declaration completed by the agency will display on the Other agency check section of a new worker application if the worker applies to another agency. See the <u>'Other agency check' protocol</u> and forms for further information on the OCG website.

### Steps to end engagement

Log in to the Residential Register - the agency dashboard will be displayed.

Search for the individual, and then click Search in the Menu and Individual.

| NS  | Office of the<br>Children's Guardian |
|-----|--------------------------------------|
| +   | Create                               |
| 0   | Dashboard                            |
| ٢   | Manage >                             |
| ati | Reports                              |
|     | Search                               |
|     | Individual                           |

The Search individual screen is displayed.

Enter the individual's details (minimum required is last name or first name or partial first name / last name).

Agencies can only view worker records of individuals associated to their agency.

| Office of the<br>Children's Guardian |                     |
|--------------------------------------|---------------------|
| + Create                             | In dividual Council |
| Ø Dashboard                          | Individual Search   |
| ⊘ Manage >                           | Name                |
| Reports                              | Date of birth       |
| Search                               | WWCC number         |
| Individual                           |                     |
|                                      | Worker reference #  |
|                                      |                     |
|                                      | Clear Search        |

Individuals matching entered details are displayed.

Click into the drillable Full name of the individual's record to view.

| Individual Search  |                             |            |             |                    |                   |                         |
|--------------------|-----------------------------|------------|-------------|--------------------|-------------------|-------------------------|
| Name               | Search results              |            |             |                    |                   |                         |
| flo                |                             |            |             |                    |                   |                         |
| Date of birth      |                             |            |             |                    |                   |                         |
| <u> </u>           | Full name                   | - DOB      | WWCC number | Worker reference # | Engagement status | Agency name             |
| WWCC number        | Florence Fernandes Do Carmo | 03/08/1982 | APP0050050  | RWBC-107           | Engaged           | Statutory Care services |
| Worker reference # |                             |            |             |                    |                   |                         |
|                    |                             |            |             |                    |                   |                         |
| Clear Search       |                             |            |             |                    |                   |                         |

The Worker record screen will be displayed.

| Worker record ( RWBC-107 ) ( Statutory Care services )                                      |                                                                                                    |                 |                 |                                                                       |                                       |          |
|---------------------------------------------------------------------------------------------|----------------------------------------------------------------------------------------------------|-----------------|-----------------|-----------------------------------------------------------------------|---------------------------------------|----------|
| FF F                                                                                        | Iorence Fernandes<br>ency Refi Fernandes 🖌                                                            | Do Carmo        |                 |                                                                       |                                       |          |
| Personal Det                                                                                | ails                                                                                                  |                 | Z               | Engagement S                                                          | tatus                                 | End date |
| First name<br>Middle name<br>Last name<br>Gender<br>Date of birth<br>Identifies as Aborigin | Florence<br>——<br>Fernandes Do Carmo<br>Fernale<br>03/08/1982<br>nal and/or Torres Strait Islander No |                 |                 | Status<br>Labour hire<br>Start date<br>End date<br>Engagement details | Engaged<br>No<br>17/12/2020           |          |
|                                                                                             |                                                                                                    |                 |                 | WWCC Verifica                                                         | ation                                 | Verify   |
| Reportable A                                                                                | Allegations                                                                                           |                 |                 | WWCC number<br>Verification status<br>Expiry date                     | APP0050050<br>APPLICATION IN PROGRESS |          |
| 0                                                                                           |                                                                                                    |                 | +Add Allegation | Last verified on                                                      | 10/12/2020 03:18 PM                   |          |
| Probity Chec                                                                                | ks                                                                                                    |                 |                 |                                                                       |                                       |          |
| Assessment nam                                                                              | ne                                                                                                    | Assessment date |                 |                                                                       | Outcome                               |          |
| Nationwide Crimin                                                                           | al Record Check (NPC)                                                                                 | 01/09/2020      |                 |                                                                       | Satisfactory                          |          |
| Other Agency Chee                                                                           | ck .                                                                                                  | 09/09/2020      |                 |                                                                       | Satisfactory                          |          |
| Community Service                                                                           | es Check                                                                                              | 01/09/2020      |                 |                                                                       | Satisfactory                          |          |

Click End date in Engagement status section on the Worker record screen.

| Engagement Status |            | End date |
|-------------------|------------|----------|
| Status            | Engaged    |          |
| Labour hire       | No         |          |
| Start date        | 17/12/2020 |          |
| End date          |            |          |
| Engagement det    | ails       |          |

The End date Worker Engagement screen is displayed.

Instructions: Prior to end dating a worker's engagement, please refer to the OCG Guidance Material

See 'Other agency check' protocol and forms for further information on the OCG website.

Note: Where a worker has Reportable allegations see End dating a worker with Reportable Allegations section below.

Agency completes Contact agency flag details.

An agency must record whether it has any information to share about the individual (related to risk to children) should the individual apply to be a residential care worker with another agency in the future.

Answer the question:

Does the agency hold any information about this individual which is relevant to the safety, welfare or wellbeing of children which may indicate they pose an ongoing risk to children?

If the answer is No, the declaration is displayed and must be ticked.

I declare that the agency does not hold any information about this individual relevant to the safety, welfare or wellbeing of children which may be exchanged via Chapter 16A of the Children and Young Persons (Care and Protection) Act 1998

Contact agency flag is set to No.

| End date Worker Engagement                                                                                               |                                                                    | ×                                                         |
|----------------------------------------------------------------------------------------------------|--------------------------------------------------------------------|-----------------------------------------------------------|
| Instructions                                                                                                    |                                                                    |                                                           |
| Prior to end dating a worker's engagement, please ref                                                                    | fer to the OCG Guidance Material .                                 |                                                           |
| Does the agency hold any information about this individual whi<br>Ves <b>•</b> No                                        | ch is relevant to the safety, welfare or wellbeing of children wh  | ich may indicate they pose an ongoing risk to children? * |
| I declare that the agency does not hold any information abo<br>Children and Young Persons (Care and Protection) Act 1998 | out this individual relevant to the safety, welfare or wellbeing o | f children which may be exchanged via Chapter 16A of the  |
| Contact Agency                                                                                                    | End date *                                                         |                                                           |
| 🔿 Yes 💿 No                                                                                                    |                                                                    |                                                           |
| Cancel                                                                                                    |                                                                    | Submit                                                    |

If the answer is Yes, an alternate declaration is displayed and must be ticked.

Your agency has indicated that it holds information about this individual relevant to the safety, welfare and wellbeing of children. This information may be exchanged as part of an Other Agency

Check in the future. It is best practice to record the relevant information within the next 10 days to ensure accuracy. Please refer to the Other Agency Check Protocol on the OCG website for further information.

Contact agency flag is set to Yes.

| End date Worker Engagement                                                                                                    |                                                                                                    | ×                                                                                                    |
|----------------------------------------------------------------------------------------------------|----------------------------------------------------------------------------------------------------|----------------------------------------------------------------------------------------------------|
| Instructions                                                                                                    |                                                                                                    |                                                                                                    |
| Prior to end dating a worker's engagement, plea                                                                                                    | se refer to the OCG Guidance Material .                                                                                           |                                                                                                    |
| Does the agency hold any information about this individu<br>children? *<br>• Yes No                                                                                        | al which is relevant to the safety, welfare or wellbeing of chil                                                                  | dren which may indicate they pose an ongoing risk to                                                                       |
| Your agency has indicated that it holds information at<br>an Other Agency Check in the future. It is best practice<br>Protocol on the OCG website for further information. | bout this individual relevant to the safety, welfare and wellbe<br>e to record the relevant information within the next 10 days l | ing of children. This information may be exchanged as part of<br>o ensure accuracy. Please refer to the Other Agency Check |
| Contact Agency                                                                                                    | End date *                                                                                                    |                                                                                                    |
| • Yes O No                                                                                                    |                                                                                                    |                                                                                                    |
| Cancel                                                                                                    |                                                                                                    | Submit                                                                                                    |

Enter the engagement end date.

The date cannot be a future date or prior to the engagement date.

Click Submit.

Clicking Cancel returns to the Worker record screen and no data is saved.

Engagement status screen is updated.

End dated status and End date are recorded.

Contact agency flag records the selected flag (No or Yes).

| Engagement Status |            | End date | Re-engage |
|-------------------|------------|----------|-----------|
| Status            | End dated  |          |           |
| Labour hire       | No         |          |           |
| Start date        | 17/12/2020 |          |           |
| End date          | 01/11/2022 |          |           |
| Contact agency    | No         |          |           |

An email is sent to other currently associated agencies advising of the end dated engagement.

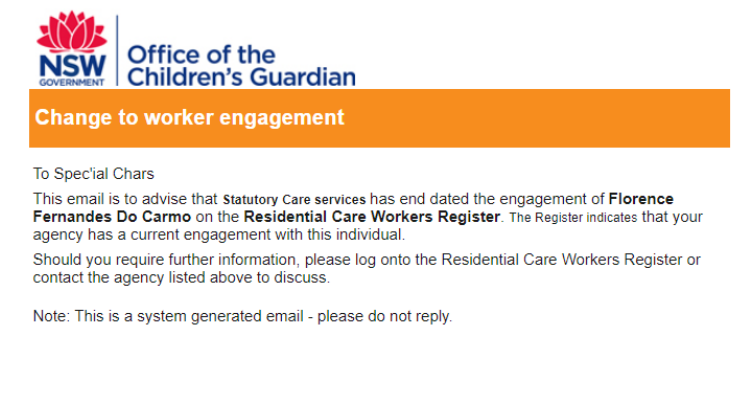

# Changing the Contact agency flag

At any stage an agency user can change a Contact agency flag that has already been recorded on an end dated worker. This may be required if the agency has entered an incorrect record or has new information to share.

## Steps to change a Contact agency flag

Navigate to the Worker record screen using the Search function.

Click End date in the Engagement status section.

| Engagement Status |            | End date | Re-engage |
|-------------------|------------|----------|-----------|
| Status            | End dated  |          |           |
| Labour hire       | No         |          |           |
| Start date        | 17/12/2020 |          |           |
| End date          | 01/11/2022 |          |           |
| Contact agency    | No         |          |           |

End date Worker Engagement screen will display with previously entered data.

Change the record to either Yes or No.

The applicable declaration is displayed and must be ticked.

Contact agency flag is set to either Yes or No.

End date remains the same however can be changed if required.

Click Submit.

Clicking Cancel returns to the worker record screen and no data is saved.

| f children which may indicate they pose an ongoing risk to children? •<br>ellbeing of children. This information may be exchanged as part of an Other Agency Check in the future. It<br>e Other Agency Check Protocol on the OCG website for further information.                      |
|----------------------------------------------------------------------------------------------------|
| f children which may indicate they pose an ongoing risk to children?* ellbeing of children. This information may be exchanged as part of an Other Agency Check in the future. It e Other Agency Check Protocol on the OCG website for further information.    Subm nent status screen. |
| f children which may indicate they pose an ongoing risk to children? •<br>ellbeing of children. This information may be exchanged as part of an Other Agency Check in the future. It<br>e Other Agency Check Protocol on the OCG website for further information.                      |
| ellbeing of children. This information may be exchanged as part of an Other Agency Check in the future. It<br>e Other Agency Check Protocol on the OCG website for further information.                                                                                                |
| subm<br>nent status screen.                                                                                                    |
| subm<br>nent status screen.                                                                                                    |
| nent status screen.                                                                                                    |
|                                                                                                    |
|                                                                                                    |
|                                                                                                    |
|                                                                                                    |
|                                                                                                    |
|                                                                                                    |
|                                                                                                    |

Where an engagement is ended, the activity log will record that the engagement has ended.

Note: Where a Contact Agency flag has been changed, the activity log will record that the end date has been edited

| Records             | Other names | Reportable Allegations                | All Agency Associations | Attachments | Activity log |
|---------------------|-------------|---------------------------------------|-------------------------|-------------|--------------|
|                     |             |                                       |                         |             | 1            |
| Created on          | Case ID     | Description                           |                         |             | User name    |
| 18/11/2022 12:20 PM | RWBC-107    | Worker engagement end date was edited |                         |             | Andy Callum  |
| 18/11/2022 12:13 PM | RWBC-107    | Worker engagement was end dated       |                         |             | Andy Callum  |

# End dating a worker with Reportable allegations

Prior to end dating a worker record the agency should determine whether there are any Reportable allegations.

Check the status of any Reportable allegations by clicking on the Reportable allegations tab on the Worker record screen.

## New reportable allegation

Where the status indicates the Reportable allegation is pending HRE approval, request the HRE action the Reportable allegation by approving or declining the New reportable allegation.

Once the HRE has actioned the Reportable allegation, the worker record can be end dated.

The agency is required to record whether they have anything to share in the Contact agency section on the End date Worker Engagement screen.

Note: Where required the Contact agency flag can be changed. See Changing contact agency flag section above.

## **Current Reportable allegation**

If a worker is end dated with a Current Reportable allegation pending finalisation, the finalised outcome can still be recorded. The Contact agency flag is set to Yes however can be changed.

Refer to the Worker record management – reportable allegations guide for further details about recording reportable allegations on the Residential Register.

## Changing Finalised reportable allegation outcome post end date

An agency can change the Finalised outcome after a worker engagement has been end dated.

Changing a Finalised – No Record to Finalised – Contact Agency OR vice versa requires HRE approval.

### Steps to change a finalised outcome

Navigate to the Worker record screen.

Click Actions drop down menu, click edit and reportable allegations.

|          | Refresh        | Actions 🛩      | Close |
|----------|----------------|----------------|-------|
| Reportab | le Allegations | Edit           | >     |
| Other na | mes            | Mark as e Edit | ed    |
| Engagem  | ent dates      | Print          |       |

The Reportable Allegations status screen will be displayed.

| Reportable Alle | egations                            |                 |                                             |                      |                    |                            |                            |                       |                         | F         |
|-----------------|-------------------------------------|-----------------|---------------------------------------------|----------------------|--------------------|----------------------------|----------------------------|-----------------------|-------------------------|-----------|
|                 | Allegation                          | n Status        |                                             |                      |                    |                            |                            |                       |                         |           |
|                 | Register<br>allegation<br>reference | Allegation date | Allegation type                             | Allegation<br>status | 📱 Case status 🖷    | Agency name                | Last updated by            | Allegation<br>created | Last<br>updated 📃<br>on |           |
|                 | RRRA-329                            | 13/11/2022      | Reportable to<br>the Children's<br>Guardian | Finalise - No Record | Resolved-Completed | Statutory Care<br>services | testinghre hreteststatcare | 18/11/2022            | 18/11/2022              | Actions ~ |
|                 |                                     |                 |                                             |                      |                    |                            |                            |                       |                         | Eait      |

Click Actions drop down menu and Edit.

Edit allegation screen is displayed.

The following message is displayed:

Instructions: Please click here to view the Residential Care Workers Register Reportable Allegations Business rules.

Select the other finalised outcome.

#### Click Submit.

| Edit Allegation                                                        | ×                                                               |
|------------------------------------------------------------------------|-----------------------------------------------------------------|
| 1 Instructions                                                         |                                                                 |
| Please click here to view the Residential Care Workers Registe         | r Reportable Allegations Business rules.                        |
| Reportable Allegation Record for <b>Fisher Harmon</b> (DOB: 13/05/     | 960 ) (WWCC Number: APP0051654) (Labour hire at Allegation: No) |
| Residential Care Workers Register Allegation Reference                 |                                                                 |
| RRRA-329                                                               | c                                                               |
| Date Head of Relevant Entity became aware of the Reportable Allegation |                                                                 |
| 13/11/2022                                                             |                                                                 |
| Туре                                                                   |                                                                 |
| Reportable to the Children's Guardian                                  |                                                                 |
| Lodged by                                                              | Lodged date                                                     |
| Andy Callum                                                            | 18/11/2022                                                      |
| Status for approval or decline*                                        |                                                                 |
| Select                                                                 | /                                                               |
| Select                                                                 |                                                                 |
| Finalise - Contact Agency                                              |                                                                 |
| Exit                                                                   | Submit                                                          |

Case status has changed from Resolved-Completed to Pending-Final HRE Approval.

| Reportable Allegations |                                     |                    |                                             |                      |  |                            |                            |                         |                               | Refresh                 |                      |
|------------------------|-------------------------------------|--------------------|---------------------------------------------|----------------------|--|----------------------------|----------------------------|-------------------------|-------------------------------|-------------------------|----------------------|
|                        | Allegatio                           | n Status           |                                             |                      |  |                            |                            |                         |                               |                         |                      |
|                        | Register<br>allegation<br>reference | Allegation<br>date | Allegation<br>type                          | Allegation<br>status |  | Case status                | Agency name                | Last<br>updated =<br>by | Allegation<br>created =<br>on | Last<br>updated =<br>on |                      |
|                        | RRRA-329                            | 13/11/2022         | Reportable to<br>the Children's<br>Guardian | Finalise - No Record |  | Pending-Final HRE Approval | Statutory Care<br>services | Andy Callum             | 18/11/2022                    | 18/11/2022              | Actions $\checkmark$ |

HRE is sent an email requesting the final allegation be approved.

## HRE Steps to finalise the changed outcome

HRE logs into the Residential Register.

Click HRE approval in the Work queue.

Click the drillable Case ID on the Dashboard work queue.

HRE reviews all details and Approves the changed outcome.

Worker record will be updated to display the changed finalised outcome.

See Worker record management – reportable allegations <u>guide</u> for further details on HRE approval.

## Contact agency flag

Where an outcome is changed from Finalised – Contact Agency to Finalised – No record the Contact agency flag remains as Yes. If the agency determines there is no information to share, the Contact agency flag will need to be changed to No.

Where an outcome is changed from Finalised – No record to Finalised – Contact agency the Contact agency flag will not automatically change even though the finalised outcome has been changed to note that the agency has information to share.

The agency will need to review the worker's record upon finalisation and change the Contact agency flag to Yes where there is information to share to ensure this will display if the individual applies to another agency.

# Re-engage

Where an agency end dates a worker's engagement, the Residential Register allows an agency to re-engage a worker within 12 months of that date.

Note: where a worker has been end dated for 12 months or more the Re-engage function is not available.

Before making a decision to re-engage a worker and entering this decision on the Residential Register, agencies must re-verify the WWCC to ensure the worker still holds a clearance to work with children. Agencies may use their discretion in terms of whether to conduct a new NPC or Other Agency Check or to rely on the previous 'satisfactory' outcomes.

In terms of the Other Agency Check, agencies should review the list of agency associations against the worker record at the time of considering re-engagement. If there are now additional agency associations recorded since the worker was end dated, or if any previous associations have now been end dated, consideration should be given to making contact with these agencies to request any relevant information they may hold. This will help the agency to make a decision about whether any risk is posed by the worker to the safety, welfare and wellbeing of children and whether such risk can be mitigated/managed.

## Steps to re-engage a worker

Navigate to the Worker record screen using the Search function.

#### **Re-verify WWCC**

Prior to re-engaging the worker, the worker's WWCC must be verified on the worker record screen to ensure the worker still has a clearance to work with children.

Click on Verify in the WWCC Verification box on the worker record.

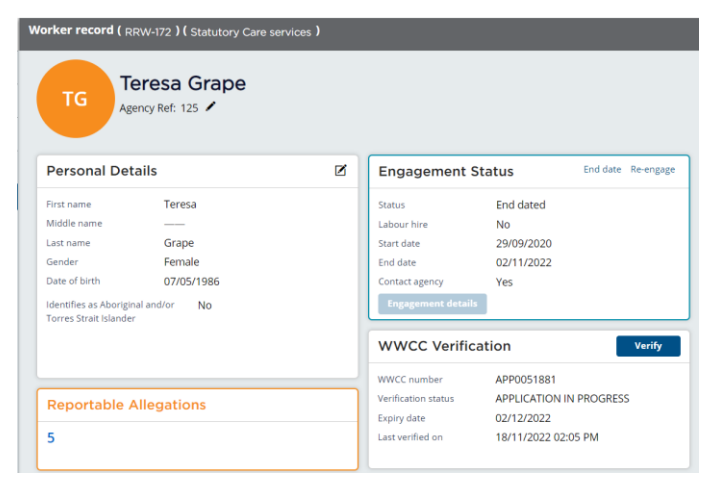

#### Verify WWCC screen displays.

#### Click Validate.

| Verify WWCC                     |                                       |                                  | ×      |
|---------------------------------|---------------------------------------|----------------------------------|--------|
| Instructions                    |                                       |                                  |        |
| Only update Last name and/or Da | ate of birth if the person details ha | ve been updated with Service NSW |        |
| Last name *                     | Date of birth • 07/05/1986            | WWCC number<br>APP0051881        |        |
| Validate                        | orify.                                |                                  |        |
|                                 | enny.                                 |                                  | X      |
| verify www.cc                   |                                       |                                  | ~      |
| 1 Instructions                  |                                       |                                  |        |
| Only update Last name and/or    | Date of birth if the person detai     | ls have been updated with Servio | e NSW  |
| Last name *                     | Date of birth *                       | WWCC number                      |        |
| Grape                           | 07/05/1986                            | APP0051881                       |        |
|                                 |                                       | Save &                           | Verify |
| Please note                     |                                       |                                  |        |
| WWCC number has been valida     | ited successfully. Please click Sa    | ve & Verify to confirm           |        |

WWCC Verification screen is updated on the worker record screen.

| WWCC Verific        | ation Verify            |
|---------------------|-------------------------|
| WWCC number         | APP0051881              |
| Verification status | APPLICATION IN PROGRESS |
| Expiry date         | 02/12/2022              |
| Last verified on    | 18/11/2022 02:10 PM     |

#### Re-engage the worker

Once the WWCC is verified and the worker still holds a clearance to work with children (application in progress or Cleared WWCC), the worker can be re-engaged.

To re-engage the worker, click Re-engage in the Engagement status section of the worker record screen.

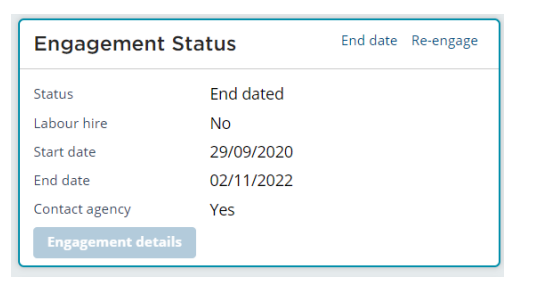

The Re-engage Worker Engagement screen is displayed.

The following message is displayed:

Instructions: Prior to re-engaging a worker, please refer to the OCG Guidance Material.

Enter the Re-engage date.

The date cannot be prior to or the same date as the end engagement date or a future date.

Review the worker's labour hire record before submitting. Worker's labour hire record can be changed by clicking on Yes or No to ensure the correct answer is indicated.

Instructions: Please review the current labour hire selection before submitting.

| Re-engage Worker Engagement                                                |
|----------------------------------------------------------------------------|
| () Instructions                                                            |
| Prior to re-engaging a worker, please refer to the OCG Guidance Material . |
| Re-engage Date *                                                           |
| 17/11/2022                                                                 |
| Instructions                                                               |
| Please review the current labour hire selection before submitting.         |
| Is this worker engaged from a labour hire agency? * • Yes · No             |
| Cancel Submit                                                              |

#### Click Submit.

Engagement status section is updated with Engaged Status and new re-engage date. The previously recorded end date has been removed.

Clicking Cancel returns to the Worker record screen and no data is saved.

| w | Worker record ( RRW-172 ) ( Statutory Care services ) |                                  |   |                |            |          |  |  |  |
|---|-------------------------------------------------------|----------------------------------|---|----------------|------------|----------|--|--|--|
|   | Teresa Grape<br>Agency Ref: 125                       |                                  |   |                |            |          |  |  |  |
|   | Personal Details                                      |                                  | Ø | Engagemen      | t Status   | End date |  |  |  |
|   | First name                                            | Teresa                           |   | Status         | Engaged    |          |  |  |  |
|   | Middle name                                           |                                  |   | Labour hire    | Yes        |          |  |  |  |
|   | Last name                                             | Grape                            |   | Start date     | 17/11/2022 |          |  |  |  |
|   | Gender                                                | Female                           |   | End date       |            |          |  |  |  |
|   | Date of birth                                         | 07/05/1986                       |   | Engagement det | ails       |          |  |  |  |
|   | Identifies as Abo<br>Torres Strait Isla               | riginal and/or <b>No</b><br>nder |   |                |            |          |  |  |  |

Email notifications will be sent to any other agencies who have a current association with the worker (via their general alerts email) advising that the individual has been re-engaged.

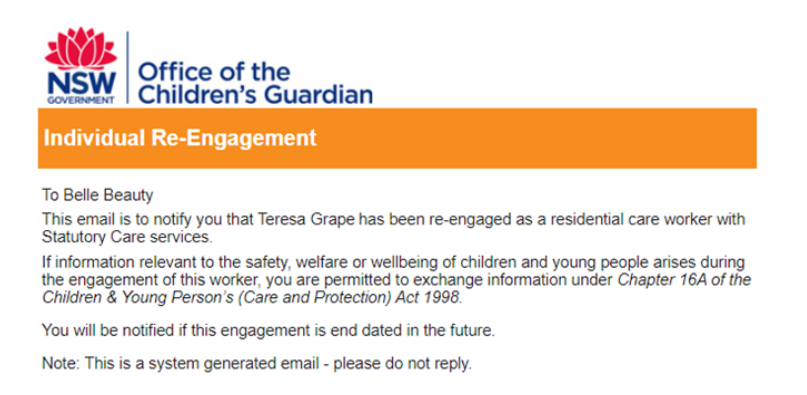

## **Engagement details**

Engagement details field within the Engagement status box is drillable.

When clicking on Engagement details, the screen will display all engagement details within the last 12 months – Start date, End date, Status and labour hire record for that engagement.

Clicking Close returns to the Worker record screen.

| Engagement details |                     |            |            |           |             |  |  |  |  |
|--------------------|---------------------|------------|------------|-----------|-------------|--|--|--|--|
|                    | Worker reference no | Start date | End date   | Status    | Labour hire |  |  |  |  |
|                    | RRW-172             | 29/09/2020 | 02/11/2022 | End dated | No          |  |  |  |  |
|                    |                     |            |            |           | Close       |  |  |  |  |

# Activity Log

Activity log will display record of activity related to the re-engagement:

• WWCC verified

- Worker re-engaged
- Labour hire record changed at re-engagement

| Reportable Allegations | All Agency Associations |                | Attachments                          | Activity log | WWCC verification history | Em          |
|------------------------|-------------------------|----------------|--------------------------------------|--------------|---------------------------|-------------|
|                        |                         |                |                                      |              |                           | 1 2 3       |
| Created on             | Case ID                 | Description    |                                      |              |                           | User name   |
| 18/11/2022 02:17 PM    | RRW-172                 | Labour hire ch | nanged at re-engagement from No to Y | es           |                           | Andy Callum |
| 18/11/2022 02:17 PM    | RRW-172                 | Worker was re  | e-engaged                            |              |                           | Andy Callum |
| 18/11/2022 02:10 PM    | RRW-172                 | Worker WWCC    | verified                             |              |                           | Andy Callum |

# Contact us

Any questions about the Residential Care Workers Register, please call the Registration Systems team on (02) 8219 3888 or email <u>residential-register@ocg.nsw.gov.au</u>